# Návod na použití Microsoft Office 365

Studenti a zaměstnanci Univerzity Karlovy mají nyní možnost zdarma využít služeb Office 365, které zahrnují nejen cloudové služby, jako je např. 1 TB cloudového disku zdarma nebo webové verze populárních programů, ale také instalaci klasických desktopových verzí programů, jako jsou Word, Excel, Outlook a dalších až na 5 zařízení vč. např. domácích počítačů nebo tabletů.

## Součásti služby

- **Plné verze klasických programů** Word, Excel, PowerPoint, Outlook, OneDrive pro firmy, OneNote, Publisher, Skype pro firmy, Access pro počítače PC nebo Mac.
- Mobilní verze programů pro Android, iOS nebo Windows Mobile.
- Až 1 TB cloudového úložiště OneDrive pro firmy, ke kterému se dostane odkudkoliv a které můžete synchronizovat s počítačem PC nebo Mac, takže se s ním dá pracovat offline. Můžete také jednoduše sdílet dokumenty s ostatními uživateli ve svojí organizaci i mimo ni.
- **Office online** vám umožní tvořit a upravovat dokumenty přímo ve webovém prohlížeči ať jste kdekoliv.
- Další online služby, které můžete využít, jsou: Forms pro vytváření formulářů a dotazníků, Planner pro organizaci úkolů a jejich aktuálních stavů, Video pro sdílení a streamování (např. různých videonávodů, prezentací apod.), SharePoint pro tvorbu týmových nebo interních webů, pomocí Delve zjistíte, na čem pracují ostatní a ostatní uvidí aktuality o vás, Yammer můžete použít jako podnikovou sociální síť a v Teams můžete komunikovat a spolupracovat na jednotlivých projektech nebo v rámci určitých týmů.

### Jak se přihlásit

- 1. Přejděte na stránku www.office.com
- 2. V pravém horním rohu klepněte na odkaz Přihlásit se

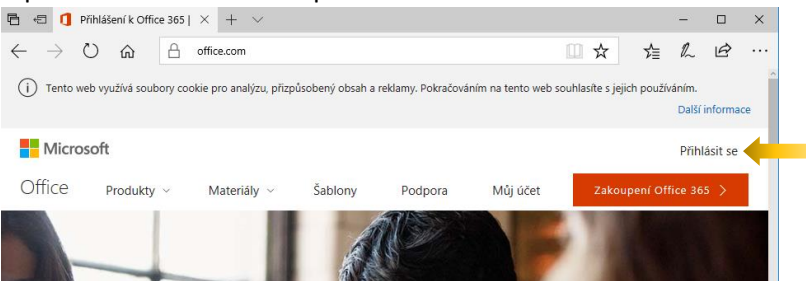

3. Do políčka Uživatelské jméno napíšeme svůj login ve tvaru **čísloosoby@cuni.cz**, kde číslo osoby je přesně to, které najdete na svém průkazu UK pod fotografií.

4. Stránka nás automaticky přesměruje na přihlášení do CASu. Zde se přihlásíme již známým způsobem, tedy buď číslem osoby, nebo přiděleným přihlašovacím jménem a heslem.

| CAS - Centrální aut                                                                                              | entiza <b>č</b> ní slu <b>ž</b> ba UK                                                                                                    |
|----------------------------------------------------------------------------------------------------|----------------------------------------------------------------------------------------------------|
| Stránka vy                                                                                                    | yžaduje přihlášení pomocí CAS                                                                                                    |
| Zadejte své uživatelské jméno a heslo<br>Uživatelské jméno<br>Heslo:                                             | Jako přihlašovací jméno zadejte své osobní číslo, které najdete pod fotografií na<br>průkazu UK. Můžete také použit přidělené přihlašovací jméno.<br>Při zadání hesla dbejte na správné nastavení klávesnice (jazyková verze, malá-velká<br>plsmena, prohození Z a Y).<br>Z bezpečnostních důvodů se po ukončení práce odhlašte a zavřete všechna okna<br>prohlížeče! |
| PRIHLÄSIT         VYČISTIT           Aplikace UK         This service definition authorized all application urf. | <ul> <li>Zapomněli jste heslo?</li> <li>Potřebujete pomoc?</li> <li>from CUNI that support HTTP, HTTPS and IMAPS protocols.</li> </ul>                                                                                                    |

5. Nyní by vás již mělo přivítat vaše prostředí Office 365:

| - 11 (                                                                                                    | A                                                                                                    | office.com/?auth=2                                                             |                                      |         |            |          | -√_                                                               | 11                                                   | A        |
|----------------------------------------------------------------------------------------------------|----------------------------------------------------------------------------------------------------|--------------------------------------------------------------------------------|--------------------------------------|---------|------------|----------|-------------------------------------------------------------------|------------------------------------------------------|----------|
| / 0 1                                                                                                    |                                                                                                    | Since compression - E                                                          |                                      |         |            |          | ν=                                                                | ~                                                    |          |
|                                                                                                    |                                                                                                    |                                                                                |                                      |         | ÷          | Q: ?     |                                                                   | Martin                                               | 1 Skál   |
| Good ma                                                                                                    | orning                                                                                                    |                                                                                |                                      |         |            | <u>+</u> | Install C                                                         | Office 20                                            | 016      |
|                                                                                                    |                                                                                                    |                                                                                |                                      |         |            |          |                                                                   | Other i                                              | installs |
|                                                                                                    | w                                                                                                    | XI                                                                             | PE                                   | N       | 53         | T        |                                                                   |                                                      |          |
| OneDrive                                                                                                    | Word                                                                                                    | Excel                                                                          | PowerPoint                           | OneNote | SharePoint | Team     |                                                                   |                                                      |          |
|                                                                                                    |                                                                                                    |                                                                                |                                      |         |            |          |                                                                   |                                                      |          |
| N                                                                                                    | S 🛋                                                                                                    | F                                                                              |                                      |         |            |          |                                                                   |                                                      |          |
|                                                                                                    |                                                                                                    |                                                                                |                                      |         |            |          |                                                                   |                                                      |          |
| Explore all your a                                                                                                    | apps >                                                                                                    |                                                                                |                                      |         |            |          |                                                                   |                                                      |          |
| Docume                                                                                                    | ents                                                                                                    |                                                                                |                                      |         | Upload     | and Onen | Ne                                                                | w                                                    |          |
| Recent<br>Mile<br>Mile<br>Mile<br>Mile<br>Mile<br>Mile<br>Mile<br>Mile                                                                                                    | Pinned Sh<br>artin @ Škola<br>nicz-my.sharepoi<br>artin @ Škola<br>nicz-my.sharepoi<br><-1611-version<br>ww.cuni.cz<br><-1611-version            | nared with me<br>int.com = Poznámkové<br>int.com = = Docume<br>11-f_en<br>11-d | : bloky<br>nts = Poznámkové b        | loky    | Upload     | and Open | Ne<br>Last of<br>21 hou<br>2 day<br>2 month                       | w v<br>pened<br>rs ago<br>rs ago                     |          |
| Recent<br>Market<br>Market<br>Ma | Pinned Sh<br>artin @ Škola<br>artin @ Škola<br>artin @ Škola<br>nicz-my.sharepoi<br><-1611-version<br>ww.cuni.cz<br>skument1<br>nicz-my.sharepoi | int.com = Poznámkové<br>int.com = = Docume<br>11-f_en<br>11-d                  | : bloky<br>nts = Poznámkové b<br>nts | loky    | Upload     | and Open | Ne<br>Last of<br>21 hou<br>2 day<br>2 month<br>2 month<br>5 month | w v<br>pened<br>rs ago<br>rs ago<br>rs ago<br>rs ago |          |

#### Jak si nainstalovat plnou verzi Office

Pro úspěšné dokončení instalace je potřeba, abyste měli administrátorský přístup ke svému počítači. Obvykle to tak je, ale pokud počítač máte po někom, nebo ho s někým sdílíte, nemusí být tato podmínka splněna.

- 1. Přihlaste se do svého prostředí Office 365 (viz předchozí návod)
- 2. Máte-li prostředí v angličtině, na úvodní obrazovce klepněte na tlačítko **Other installs** abyste měli možnost nainstalovat českou verzi. Pokud bychom klepli rovnou na Install Office 2016,

#### 🖻 🕫 🚺 Microsoft Office Home 🛛 + 🗸 - $\leftarrow$ $\rightarrow$ $\circlearrowright$ $\bigtriangleup$ $\triangleq$ office.com/?auth= □☆ ᇉ ℓ ピ … III 🔺 🌣 ? Martin Skála 🔼 Good morning Other installs P N Tji w X s 🕽 N S 💒 F Class Noteb Documents Upload and Open New 🗸 Recent Pinned Shared with me Last opened Martin @ Škola cunicz-my.sharepoint.com » Poznámkové bloky 21 hours ago Martin @ Škola cunicz-my.sharepoint.com » ... » Documents » Poznámkové bloky 2 days ago UK-1611-version1-f\_en 2 months ago UK-1611-version1-d 2 months ago .cuni.cz Dokument1 sharepoint.com » ... » Documents 5 months ago Open OneDrive 🔸 Show more 🗸

3. V části Language vyberte jazyk instalace, tedy např. čeština (Česká republika). Kliknutím na odkaz Advanced vedle výběru jazyka můžete také zvolit mezi 64bitovou nebo 32bitovou verzí Office. Nejste-li si jisti, jakou verzi vybrat, můžete klidně ponechat 32bitovou. Nakonec klikněte na tlačítko Install.

| ← → <ul> <li></li></ul>                                                                                                    | 🖻 🕫 🚺 Microsoft Office                                            | Home 🚺 Software X + V                                                                                                    |                   |                                       |         | -      | ٥     | × |
|----------------------------------------------------------------------------------------------------|-------------------------------------------------------------------|----------------------------------------------------------------------------------------------------|-------------------|---------------------------------------|---------|--------|-------|---|
| Image:       Version: Which version is right for me?         Or Directional Grades       Office         Tools & add-ins       Skype for Business         Phone & tablet       Office         Office       Install Office 365 ProPlus with the new 2016 apps       Wart happened to Office 20137         Note Your admin has enabled First Release, so you get early access to the latest Office features. If you have feedback or problems, please contact your admin.       Image:       Image:       < | $\leftarrow$ $\rightarrow$ O C                                    | https://portal.office.com/OLS/MySoftware.aspx?source=ohp-ib                                                                                                    |                   | ☆                                     | r∕≡     | L      | Ŀ     |   |
| Office   Tools & add-ins   Sype for Business   Phone & tablet   Office   Land Clifice 35 ProPlus with the new 2016 apps   Ward   Ward   Ward   Ward   PowerPoint   One Drive   Tor Business       Office Install Install Install Install Install Install Install Install Install Install Install Install Install Install Install Install                                                                                                    | iii Office 365                                                    | <b></b>                                                                                                    | ۵                 | ?                                     |         | Martin | Skála | • |
| Language: Version: Which version is right for me?          Čestima (Češki republika)       Ø4-bit V         Don't see the language you want? Install one of the languages in the list above and then install a language accessory pack. Additional languages and language accessory packs don't count against your install limit.         Review system requirements         Troubleshoot installation                                                                                                    | Office<br>Tools & add-ins<br>Skype for Business<br>Phone & tablet | Office<br>Install Office 365 ProPlus with the new 2016 apps What happened to Office 20137<br>Note: Your admin has enabled First Release, so you get early access to the latest Office featu<br>problems, please contact your admin.<br>Wight Excel PowerPoint OneNote Access Publisher Ou<br>Word Excel PowerPoint OneNote Access Publisher Ou<br>OneDrive<br>for Business                   | ures. If yo       | u have feedb<br>Skype for<br>Business | back or | r      |       | ^ |
|                                                                                                    |                                                                   | Language:     Version: Which version is right for me          édetina (Česká republika)         éd-bit            On' is teri language you want? Install one of the languages in the list above and then inst<br>Additional languages and language accessory pack don't count against your install limit.          Review system requirements<br>Troubleshoot installation           Install | e?<br>tall a lang | guage acces:                          | sory pa | eck.   | 47    |   |

#### začala by se instalovat verze anglická.

4. Do počítače se začne stahovat instalační program, který po stažení můžete spustit.

| 6            | ŧ           | 0                         | Microso                   | oft Office                          | Home                           |                         | 🚺 Sof                | tware              |                     | >            | < +       | $\sim$    |          |       |   |                 |          |                       |         | -       | ٥       | ×   |
|--------------|-------------|---------------------------|---------------------------|-------------------------------------|--------------------------------|-------------------------|----------------------|--------------------|---------------------|--------------|-----------|-----------|----------|-------|---|-----------------|----------|-----------------------|---------|---------|---------|-----|
| $\leftarrow$ | -           | $\rightarrow$             | Ü                         | ŵ                                   | A h                            | ittps://                | portal.c             | ffice.cor          | n/OLS/I             | vlySoftv     | ware.asp  | px?sour   | rce=ohp- | ·ib   |   |                 |          | ☆                     | r∕≡     | h       | È       |     |
| •            |             | Off                       | ice 3                     | 365                                 |                                |                         |                      |                    |                     |              |           |           |          |       |   | Ļ               | ø        | ?                     |         | Martii  | n Skála |     |
| (            | Office      | e                         |                           |                                     |                                | 0                       | fice                 |                    |                     |              |           |           |          |       |   |                 |          |                       |         |         |         | ^   |
|              | Fools       | J                         | ust a                     | a few r                             | nore                           | step                    | os                   |                    |                     |              |           |           |          |       |   |                 |          |                       |         |         |         |     |
| :            | Skypo       | e                         |                           | Run                                 |                                |                         |                      |                    |                     |              | Yes       |           |          |       |   |                 | 1        | Off                   | ïce     | - X     |         |     |
|              |             |                           | 0                         | Click                               | Run                            |                         |                      |                    |                     | <b>2</b> S   | ay "y     | es"       |          |       |   | <b>B</b> S      | tay or   | line                  |         |         |         |     |
|              |             |                           | lf :<br>C                 | asked, clic                         | k Save Fi                      | ille, the               | n run th<br>elp inst | e file.<br>alling? |                     | Click 1      | fes to st | tart inst | alling.  |       |   | Downl<br>while. | oading a | II of Offic           | e might | take a  |         |     |
|              | C<br>a<br>Z | io cho<br>05a-4<br>: c2rs | ete dè<br>901-9<br>etup.c | élat s: Se<br>18dc-baa<br>officeapp | tup.X64<br>98c647<br>s.live.co | 4.cs-ci<br>'ce6_1<br>om | z_0365<br>FX_DB_     | iProPlu:<br>b_16e  | sRetail<br>exe (6.8 | _02409<br>ME | 9f5f-     |           | Sp       | ustit | l | Jložit          |          | ^                     | Stor    | no      | ×       |     |
|              |             | ρ                         |                           |                                     | -                              |                         |                      | $\sim$             |                     |              |           |           |          |       |   |                 | Ŕ        | <ul> <li>트</li> </ul> | ]¢») C  | ES 03 1 | 1 2017  | (2) |

5. Pokud budete vyzváni, abyste povolili aplikaci provádět změny, klikněte na Ano.

| Řízení uživatelských účtů $\qquad \qquad \times$                                       |  |  |  |  |  |  |  |  |  |
|----------------------------------------------------------------------------------------|--|--|--|--|--|--|--|--|--|
| Chcete této aplikaci povolit, aby prováděla na<br>vašem zařízení změny?                |  |  |  |  |  |  |  |  |  |
| Microsoft Office                                                                       |  |  |  |  |  |  |  |  |  |
| Ověřený vydavatel: Microsoft Corporation<br>Původ souboru: Pevný disk v tomto počítači |  |  |  |  |  |  |  |  |  |
| Zobrazit další podrobnosti                                                             |  |  |  |  |  |  |  |  |  |
| Ano Ne                                                                                 |  |  |  |  |  |  |  |  |  |

6. Nyní počkejte, než se programy Office nainstalují.

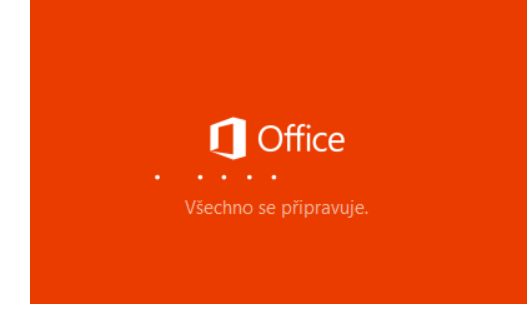

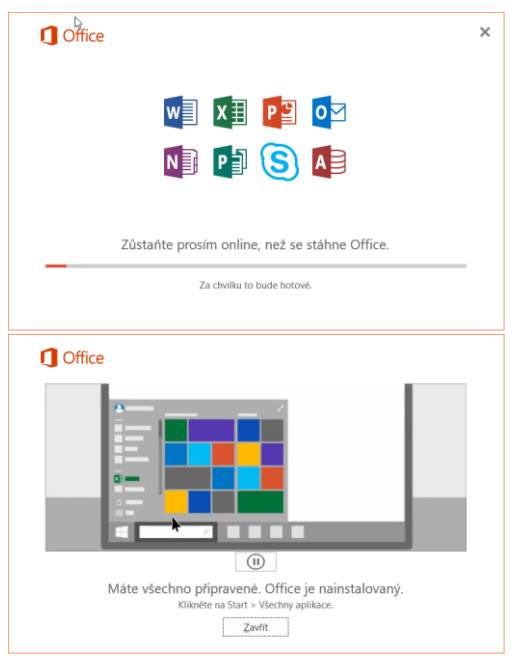

 Po dokončení instalace a spuštění programu (např. Wordu) se vám může ukázat okno pro výchozí výběr typu souborů. Pro běžné využití vyberte Otevřené formáty Office Open XML a klikněte na OK.

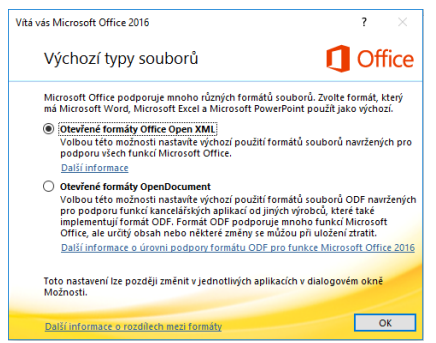

8. Pro plné využití možností Office 365 se můžete přihlásit opět svým přihlašovacím účtem do CASu. Pokud se chystáte využívat pouze programy bez dalších služeb pro sdílení a spolupráci, přihlašovat se nemusíte.

| ਜ਼ 5 ° ਹ ਵ                                                                                                    | Dokument1 - Word 🛛 🚽 Přihlásit se 📼 — 🗇 🗌                                             | ×   |
|----------------------------------------------------------------------------------------------------|---------------------------------------------------------------------------------------|-----|
| Soubor Domů Vložení Nývrh Rozložení                                                                                                    | Reference Korespondence Revize Zobrazení 🖓 Řekněte mi, co chcete udělat. 🖄 Sdílet 🖵 🌔 | •   |
| $ \begin{array}{c} & & \\ & & \\ & & $ | × 3bCr Aa8bCcc → ∞ Najk →<br>pis 1 Nadpis 2 → 12, Vybrat →                            |     |
| Schránka 12 Písmo                                                                                                    | Microsoft                                                                             | ^   |
|                                                                                                    | Přihlásit se                                                                          |     |
|                                                                                                    | > 5555555\$@cuni.cz ×                                                                 |     |
|                                                                                                    | 5.12                                                                                  |     |
|                                                                                                    |                                                                                       |     |
|                                                                                                    | Nemáte žádný účet? Vytvořte jil                                                       |     |
|                                                                                                    |                                                                                       |     |
|                                                                                                    |                                                                                       |     |
|                                                                                                    |                                                                                       |     |
|                                                                                                    |                                                                                       |     |
|                                                                                                    |                                                                                       |     |
|                                                                                                    |                                                                                       |     |
|                                                                                                    | 17 Marson B. Backlifter of a of the scheme and of the fill                            |     |
| 0201                                                                                                    | / Microsoft Pronieseni o zasadach ochrany osobnich udaju                              |     |
|                                                                                                    |                                                                                       |     |
| Stránka 1 z 1 Počet slov: 0 Čeština                                                                                                    | 單 圖 题 + 10                                                                            | 0 % |
| 📲 🔎 🗆 🧧 📑 💼 숙                                                                                                    | A <sup>P</sup> ヘ 記 dv) CES 12:16<br>8 <sup>P</sup> ヘ 記 dv) CES 03.11.2017             | 2   |

| <b>H</b> 5        |                   |                                                                                                    |     |   |                          |            |       |
|-------------------|-------------------|----------------------------------------------------------------------------------------------------|-----|---|--------------------------|------------|-------|
| Soubor            | Domů Vlože        | ,                                                                                                    | < 1 |   | 🖻 Sdílet                 | $\Box$     |       |
| Vložit            | Calibri (Základ - | 11 🗮 📜 Other                                                                                                    |     |   | P Najît<br>ab<br>ac Nahi | adit       |       |
| 🔹 💎<br>Schránka 🗔 |                   | p Stránka vyžaduje přihlášení pomocí CAS                                                                                                    |     | 5 | l∂ Vybr<br>Úpra          | at *<br>/v | ~     |
|                   |                   | Zadejte své uživatelské jméno a heslo                                                                                                    |     |   |                          |            |       |
|                   | -                 | Uživatelské jméno                                                                                                    |     |   |                          |            |       |
|                   |                   | Hesia:                                                                                                    |     |   |                          |            |       |
|                   |                   | PŘIHLÁSIT                                                                                                    |     |   |                          |            |       |
|                   |                   | Jako přihlašovací jméno zadejte své osobní číslo, které najdete pod fotografií na průkazu UK. Můžete také<br>použit přidělené přihlašovací jméno. |     |   |                          |            |       |
|                   |                   | Při zadání hesla dbejte na správné nastavení klávesnice (jazyková verze, malá-velká písmena, prohození Z a Y).                                    |     |   |                          |            |       |
|                   |                   | Z bezpečnostních důvodů se po ukončení práce odhlašte a zavřete všechna okna prohlížeče!                                                          |     |   |                          |            |       |
|                   |                   | > Zapomněli jste heslo?                                                                                                    |     |   |                          |            |       |
| N3.               |                   | > Potřebujete pomoc?                                                                                                    | ~   |   |                          |            |       |
|                   |                   |                                                                                                    |     |   |                          |            |       |
| Stránka 1 z 1     | Počet slov: 0     | Čeština 🕫 🔳                                                                                                    | Fo  |   | 1                        | +          | 100 % |

9. Budete-li pracovat se službami Office 365 často (nejen s programy Word, Excel apod.), můžete si nechat heslo

| ×                                                                                                    | X                                                                                                    |
|----------------------------------------------------------------------------------------------------|----------------------------------------------------------------------------------------------------|
| Chcete tento účet přídat do Windows?<br>Systém Windows si může uživatele 58130346@cuni.cz zapamatovat, aby se usnadnilo<br>přihlašování k jiným aplikacím a webům.  | ×<br>Všechno je nastavené.<br>Váš účet jsme úspěšně přidali. Teď máte přístup k aplikacím a službám vaší organizace. |
| Když níže kliknete na Ano, znamená to, že nebudete muset pokaždé zadávat heslo a že<br>budete mít přístup k prostředkům, které vaše organizace poskytuje zařízením. |                                                                                                    |
|                                                                                                    |                                                                                                    |
| Teď přeskočit                                                                                                    | Hotovo                                                                                                    |

10. Nyní byste měli mít uvedené své jméno vpravo v záhlaví programu.

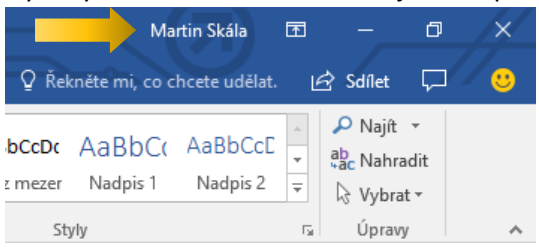